## **Enrollment Plan Troubleshooting Guide for Students**

When you first begin your Enrollment Plan Questions, your screen should look like this:

| Select Term 202        | 21-2022 Award Year                                                                      |                                             |                                                         | 1                                                             |
|------------------------|-----------------------------------------------------------------------------------------|---------------------------------------------|---------------------------------------------------------|---------------------------------------------------------------|
| Please continue answe  | ring questions until reaching the final page                                            | which contains the following: "You have COM | IPLETED all of the Financial Aid Questions. Thank You." | 1                                                             |
| Code                   | Undergrad Credits per semester                                                          | Graduate Credits per semester               | 4                                                       | En nolling and larged                                         |
| FT (Full Time)         | 12+                                                                                     | 8+                                          |                                                         | Enrollment level                                              |
| 3Q (3 Quarter Time)    | 9-11                                                                                    | 6-7                                         |                                                         | Chart                                                         |
| HT (Half Time)         | 6-8                                                                                     | 4-5                                         |                                                         |                                                               |
| LH (Less than Half Tin | ne) 1-5                                                                                 | 1-3                                         |                                                         |                                                               |
| EINROLLMENT PL         | AN REPORTING<br>e question and click "Submit Informa<br>o Graduate in August 2021 or De | tion".<br>cember 2021? None                 | ~                                                       | Enrollment Plan<br>questions will<br>display in the<br>middle |
| There are NO p         | revious answers to the at                                                               | pove questions at this time.                |                                                         | Your most recent<br>responses will<br>show at the<br>bottom   |

Questions will display one at a time and you will need to select the **Submit Information** button after choosing your answer from the dropdown box: (it is recommended to not use the back button during this process)

| Financial Aid Award Questions                                                       |                                                                                       |  |  |  |
|-------------------------------------------------------------------------------------|---------------------------------------------------------------------------------------|--|--|--|
| ENROLLMENT PLAN REPORTING                                                           |                                                                                       |  |  |  |
| Please answer the question and click "Submit Information".                          |                                                                                       |  |  |  |
| Are you planning to Graduate in August 2021 or December 2021?<br>Submit Information | None<br>Graduating in August<br>Graduating in December<br>No, I'm not graduating yet. |  |  |  |

You will see your most recent responses for each question in the bottom section – and will be able to see the **response date** on the right-hand side:

| Information Previously Submitted                                                                                                    |                                                                 |                                |                     |
|----------------------------------------------------------------------------------------------------|-----------------------------------------------------------------|--------------------------------|---------------------|
| Questions                                                                                                    |                                                                 | Answers                        | Response as of Date |
| Which campus of Kent State University do you plan to take the majority of your classes during the Fall 2021 and Spring 2022 semesters? |                                                                 | 0= Kent Campus or Study Abroad | 04-man 2022         |
| Which campus of Kent State University d<br>Summer 2021 semester?                                                                       | o you plan to take the majority of your classes during the      | 6 = Trumbull Campus            | 04-MAR-2021         |
| Are you planning to Graduate in August 2                                                                                               | 2021 or December 2021?                                          | No, I'm not graduating yet.    | 04-MAR-2021         |
| How many credits do you plan to take in code.                                                                                          | Fall 2021? Use the grid above to find your enrollment status    | 1 = Full Time                  | 04-MAR-2021         |
| You are registered as LH for Summer 202 enrollment status code.                                                                        | 21, do you plan to change this? Use the grid above to find your | No, I will not change this LH  | 04-MAR-2021         |

When you have finished the process, you will see this screen:

| I | Financial Aid Award Questions                                                                                       |
|---|----------------------------------------------------------------------------------------------------|
| 1 | ENROLLMENT PLAN REPORTING                                                                                           |
| l | You have COMPLETED all of the Financial Aid Questions. Thank You.                                                   |
|   | If you would like to return to Financial Aid Award Question click on the "Financial Aid Award Questions" Tab above. |
| l | Return To Student Main Menu                                                                                         |
| L |                                                                                                    |

You can answer these questions multiple times, if needed, until your Financial Aid eligibility has been processed for the 2021-2022 award year. After that, you will be able to update us with your Enrollment Plans through a DocuSign form.

If you find that when you click the 'Submit Information' button, you are asked the same question again in the middle section, you may need to complete the following steps to clear your Browser:

• We recommend that you log out of FlashLine and use Google Chrome as your Browser

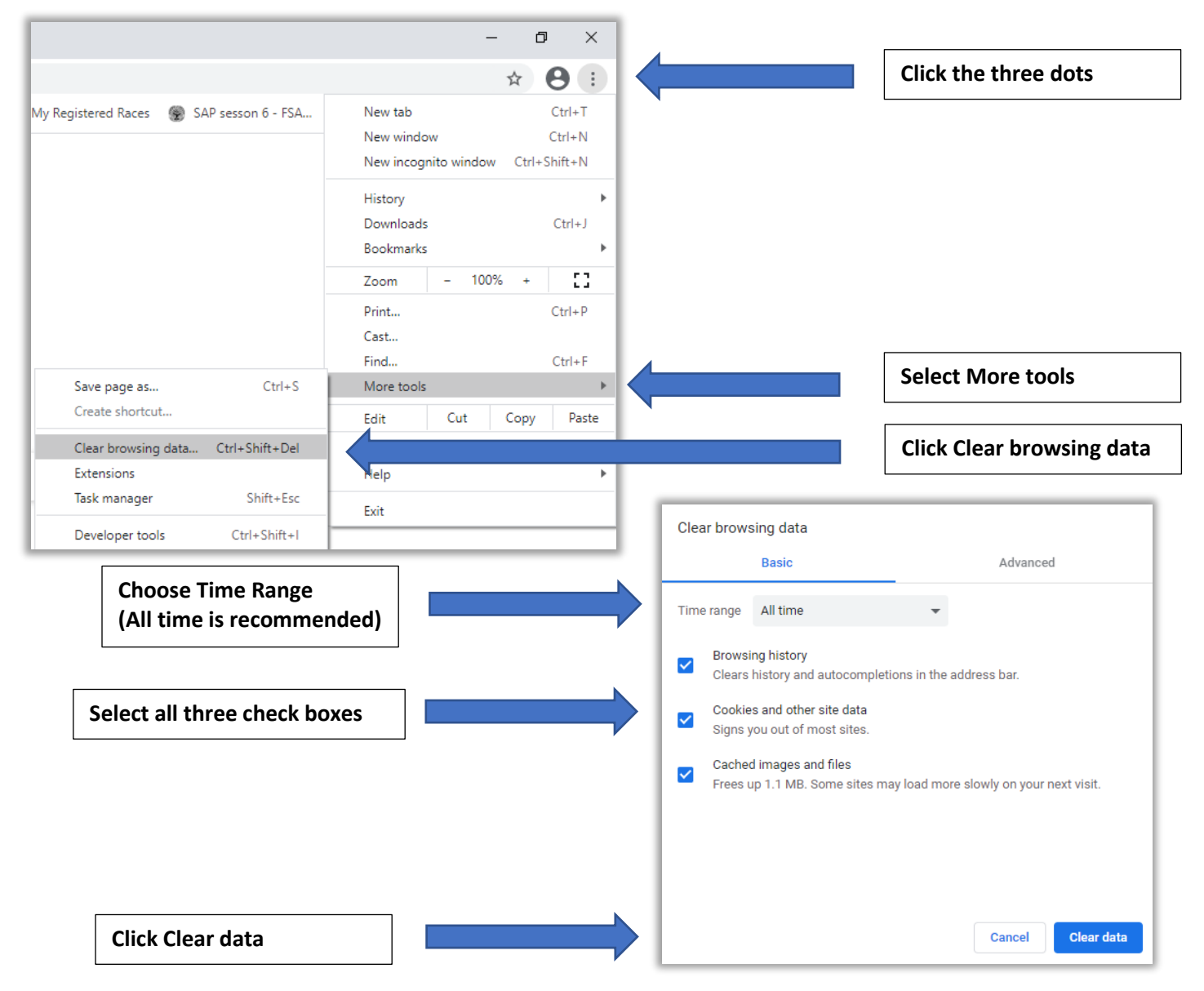